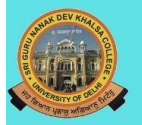

SRI GURU NANAK DEV KHALSA COLLEGE DEV NAGAR, KAROL BAGH UNIVERSITY OF DELHI

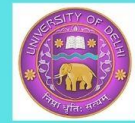

Gender Sensitisation Cell in collaboration with IQAC is organising

> ONLINE ESSAY WRITING COMPETITION

**BILINGUAL: ENGLISH AND HINDI** 

## On

**Issues related to Gender Sensitisation** 

Sub Themes:

- Female Foeticide
  Women's Education
- Economic Equality
  Domestic Abuse

- Women's Security
  Women in Lockdown

Word Limit: Not more than 1500 words

## LAST DATE OF SUBMISSION: 20TH SEPTEMBER 2020

Undergraduate Students from All Indian Universities are Eligible

Please mail your essay to the email ID: aqar@sgndkc.du.ac.in

PRIZES: 1ST- Rs. 3100/-2ND-Rs. 2100/-

Further information

Font - Unicode/Mangal/Times New Roman

- •Topic/ विषय Bold, 14, Centre aligned
- •Name of Student / विद्यार्थी का नाम Italic, 13, Right aligned
- •Address of students / विद्यार्थी का पता Italic, 12, Right aligned
- Format/ प्रारूप Bold, 12, single column, left aligned
- Reference/ सन्दर्भ सूची 12, left aligned

For Hindi Typing:-

1• Go to your phone "Settings" > Search "Keyboard and Input Method" > Click on "Gboard" (Multi Lingual Typing) > then select your Language (Hindi ) keyboard.

2• Go to play store > Install "Google Indic Keyboard" > open the app and enable the keyword for Hindi Typing.

3• Go to play store > Install "Speechnotes" App > open the "Speechnotes" App and click three dots on the right corner^ > then click on "Switch Language" and select your Language. (Speak & Type)